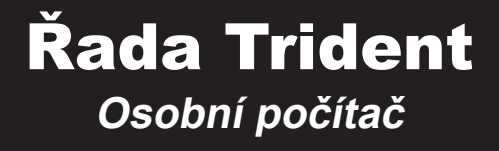

Trident B926

# Obsah

|    | Informace o autorských právech a ochranných známkách    | iii  |
|----|---------------------------------------------------------|------|
|    | Revize                                                  | iii  |
|    | Inovace a záruka                                        | iv   |
|    | Dostupnost náhradních dílů                              | iv   |
|    | Technická podpora                                       | iv   |
|    | Informace o chemických látkách                          | v    |
|    | Informace o baterii                                     | v    |
|    | Bezpečnostní pokyny                                     | vi   |
|    | Prohlášení o shodě CE                                   | viii |
|    | Prohlášení FCC o rádiovém rušení frekvencí třídy B      | viii |
|    | Prohlášení WEEE                                         | viii |
| 1. | Přehled                                                 | 1-1  |
|    | Obsah krabice                                           | 1-2  |
|    | Přehled systému                                         | 1-3  |
| 2. | Začínáme                                                | 2-1  |
|    | Tipy pro bezpečnost a pohodlí                           | 2-2  |
|    | Konfigurace hardwaru                                    | 2-3  |
| з. | Používání systému                                       | 3-1  |
|    | Řízení spotřeby                                         | 3-2  |
|    | Připojení k síti (Windows 10)                           | 3-4  |
|    | Obnova systému (Windows 10)                             | 3-7  |
|    | Obnovení systému (obnovení systému rychlou klávesou F3) | 3-11 |
|    | ,                                                       |      |

# Informace o autorských právech a ochranných známkách

Copyright © Micro-Star Int'I Co., Ltd. Všechna práva vyhrazena. Použité logo MSI je ochranná známka společnosti Micro-Star Int'I Co., Ltd. Všechny ostatní uvedené známky a názvy mohou být ochrannými známkami příslušných vlastníků. Neposkytujeme žádnou výslovnou ani konkludentní záruku přesnosti či úplnosti. Společnost MSI si vyhrazuje právo měnit tento dokument bez předchozího upozornění.

## Revize

Revize Datum V2.1 2020/06

## Inovace a záruka

Upozorňujeme, že některé součásti předem nainstalované v tomto produktu, lze na žádost uživatele inovovat nebo vyměnit. Další informace o možnostech inovace jsou uvedeny v technických údajích v uživatelské příručce. Veškeré další informace o produktech zakoupených uživateli vám poskytne místní prodejce. Nejste-li autorizovaný prodejce nebo servisní středisko, nepokoušejte se inovovat nebo měnit jakoukoli součást tohoto produktu, protože by mohlo dojít k propadnutí záruky. Důrazně doporučujeme obracet se s žádostmi o inovaci nebo výměnu na autorizovaného prodejce nebo servisní středisko.

## Dostupnost náhradních dílů

Upozorňujeme vás, že dostupnost náhradních dílů (nebo srovnatelných) pro produkty zakoupené uživateli v určitých zemích nebo oblastech mohou být k dispozici od výrobce maximálně do 5 let od ukončení výroby produktu v závislosti na oficiálních vyhláškách platných v době zakoupení. Podrobné informace o dostupnosti náhradních dílů získáte od prodejce prostřednictvím https://www.msi.com/support/.

# Technická podpora

Dojde-li k problému se systémem, který nelze odstranit podle uživatelské příručky, kontaktujte místo zakoupení nebo místního distributora. Nebo zkuste získat další pokyny z následujících zdrojů pomoci. Navštivte webové stránky společnosti MSI s častými dotazy, technickou podporou, aktualizacemi systému BIOS, aktualizacemi ovladačů a dalšími informacemi na https://www.msi.com/support/

# Informace o chemických látkách

V souladu s předpisy upravujícími používání chemických látek, jako jsou směrnice EU REACH (směrnice Evropského parlamentu a Rady ES č. 1907/2006), poskytuje MSI informace o chemických látkách použitých ve svých produktech, na webu: https://www.msi.com/html/popup/csr/evmtprtt\_pcm.html

## Informace o baterii

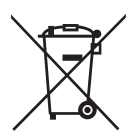

Evropská unie:

Baterie, sady baterií a akumulátory nepatří do běžného domovního odpadu. Využijte veřejné systémy sběru, recyklace a zpracování těchto materiálů, odpovídající místním předpisům.

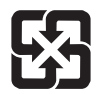

Tchaj-wan: Pro zajištění lepší ochrany životního prostředí musí být zajištěn samostatný sběr použitých baterií k likvidaci nebo recyklaci.

廢電池請回收

Kalifornie, USA:

Knoflíková baterie může obsahovat chloristan a při recyklaci nebo likvidaci na území Kalifornie proto vyžaduje zvláštní zacházení.

Další informace najdete na webu:

https://dtsc.ca.gov/perchlorate/

# Bezpečnostní pokyny

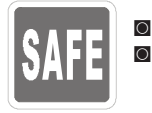

Přečtěte si pečlivě a důkladně tyto bezpečnostní pokyny.

Dodržujte veškerá upozornění a varování v počítači nebo v uživatelské příručce.

- Před připojením počítače k elektrické zásuvce zkontrolujte, zda je napětí v bezpečném rozsahu a zda bylo správně nastaveno na hodnotu 100-240 V.
- 0 Pokud kabel obsahuje tříkolíkovou zástrčku, nebraňte ve funkčnosti kolíku ochranného uzemnění na zástrčce. Tento počítač musí být připojen k uzemněné elektrické zásuvce.
- 0 Před instalací rozšiřovací karty nebo modulu do počítače vždy odpojte napájecí kabel.

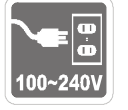

- Nebude-li počítač určitou dobu používán, odpojte napájecí kabel nebo vypněte elektrickou zásuvku, aby se nespotřebovávala žádná elektrická energie.
- Umístěte napájecí kabel tak, aby se po něm nešlapalo. Na napájecí kabel nic nepokládejte.
- 0 Pokud je tento počítač dodán s adaptérem, používejte pouze napájecí adaptér dodaný společností MSI a schválený k použití s tímto počítačem.
- 0 Jmenovitý výkon
  - » 450 W: 100 240 V~, 50 60 Hz, 6 2,5 A (MPG Trident A)
  - » 650 W: 100 240 V~, 50 60 Hz, 10 5 A (MPG Trident A, MEG Trident X)
  - » 750 W: 100 240 V~, 50 60 Hz, 12 6 A (MEG Trident X)

Pokud je počítač vybaven baterií, dodržujte zvláštní opatření.

- 0 Nebezpečí výbuchu při chybné výměně baterie. Nahraďte pouze stejným 0
  - nebo odpovídajícím typem doporučeným výrobcem. Nevhazuite baterii do ohně, nevkládeite ii do horké trouby, nemačkeite ii ani ii
  - nerozřezávejte, jinak by mohlo dojít k jejímu výbuchu. Nevystavujte baterii velmi vysoké teplotě nebo velmi nízkému atmosferickému
  - tlaku, jinak by mohlo dojít k výbuchu nebo úniku hořlavé kapaliny nebo plynu. Baterii nepolykejte. Při spolknutí knoflíkové baterie může dojít k vážným
  - vnitřním popálením a k usmrcení. Uchovávejte nové i použité baterie mimo dosah dětí.

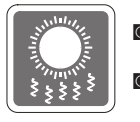

0 Aby bylo omezeno riziko poranění teplem nebo přehřátí počítače, nepokládejte počítač na měkký, nestabilní povrch a neblokujte větrací otvory počítače. Počítač používejte jen na pevném, rovném a stabilním povrchu.

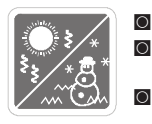

- Chraňte počítač před vlhkostí a vysokou teplotou.
  - Neponechávejte počítač v nevhodném prostředí o teplotě nad 60  $^{\rm o}C$  nebo pod 0  $^{\rm o}C$  mohlo by dojít k poškození počítače.
- Maximální provozní teplota je přibližně 35 °C.

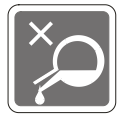

Nikdy nelijte žádnou tekutinu do otvoru – mohlo by dojít k poškození nebo k úrazu elektrickým proudem.

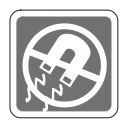

Předměty se silným magnetickým nebo elektrickým polem uchovávejte v bezpečné vzdálenosti od počítače.

Dojde-li k některé z následujících situací, nechte zařízení zkontrolovat servisním pracovníkem:

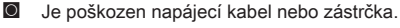

- Do počítače vnikla tekutina.
- Počítač byl vystaven vlhkosti.
- Počítač nefunguje správně nebo podle uživatelské příručky.
- Počítač spadl a poškodil se.
- Počítač nese zjevné známky poškození.

Ekologické vlastnosti produktu

- Snížená spotřeba energie během používání a v pohotovostním režimu
- Omezené použití látek škodlivých pro životní prostředí a pro zdraví
- Snadná demontáž a recyklace
- Omezené použití přírodních zdrojů prostřednictvím podpory recyklace
- Rozšířená životnost produktu prostřednictvím snadných inovacích
- Omezené vytváření pevného odpadu prostřednictvím sběru použitých produktů

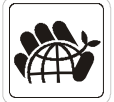

Ekologická pravidla

- Tento produkt je zkonstruován tak, aby umožňoval opakované používání součástí a recyklaci a nesmí být vhazován do odpadu po skončení své životnosti.
- Uživatelé musí kontaktovat místní autorizovanou sběrnu odpadu, která zajistí recyklaci a likvidaci jejich produktů s ukončenou životností.
- Další informace o recyklaci vám poskytne nejbližší distributor, kterého lze vyhledat na webových stránkách společnosti MSI.
- Uživatelé nás mohou rovněž kontaktovat na adrese gpcontdev@msi.com s žádostmi o informace ohledně řádné likvidace, sběru, recyklace a demontáže produktů MSI.

# Prohlášení o shodě CE

Společnost Micro Star International CO., LTD tímto prohlašuje, že toto zařízení splňuje základní požadavky a další příslušná ustanovení evropské směrnice.

# Prohlášení FCC o rádiovém rušení frekvencí třídy B

Toto zařízení bylo testováno a ověřeno, že vyhovuje parametrům pro digitální přístroj třídy B podle části 15 Pravidel FCC. Tato omezení mají poskytnout rozumnou ochranu před škodlivým

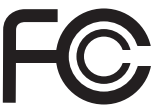

6

rušením pro instalace v obytných prostorách. Zařízení vytváří, používá a může vyzařovat elektromagnetické záření na rádiových frekvencích a při zanedbání pokynů pro instalaci a používání podle návodu na použití může způsobit nežádoucí rušení rozhlasového a televizního vysílání. Ale neexistuje žádná záruka, že v konkrétní instalaci nedojde k rušení. Pokud k rušení rozhlasového či televizního příjmu, jehož vznik lze jednoznačně určit vypínáním a zapínáním přístroje, skutečně dojde, doporučujeme uživateli, aby se pokusil rušení omezit některým z opatření uvedených níže:

- Přesměrujte nebo přemístěte přijímací anténu.
- Zvětšete vzdálenost mezi daným zařízením a přijímačem.
- Připojte zařízení do zásuvky na jiném okruhu, než do kterého je připojen přijímač.
- V případě potřeby se poraďte v místě zakoupení výrobku nebo se zkušeným televizním či rozhlasovým technikem.

#### Poznámka 1

V případě jakýchkoli změn nebo úprav tohoto zařízení, které nebyly výslovně schváleny stranou odpovědnou za shodu, hrozí uživateli ztráta oprávnění k provozování zařízení.

#### Poznámka 2

Aby byly dodrženy limity vyzařování, musejí být používány stíněné kabely rozhraní a napájecí kabel (pokud jsou součástí zapojení).

Zařízení odpovídá části 15 pravidel FCC. Provoz vyžaduje splnění následujících dvou podmínek:

- 1. toto zařízení nesmí způsobovat škodlivé zasahování, a
- toto zařízení musí přijmout jakoukoli interferenci, včetně interferencí, které můžou způsobovat nežádoucí funkce.

# Prohlášení WEEE

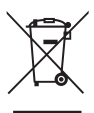

Podle Směrnice Evropské unie ("EU") o odpadních elektrických a elektronických zařízeních, směrnice 2012/19/EU, produkty "elektrických a elektronických zařízení" již nelze likvidovat jako komunální odpad a výrobci krytých elektronických zařízení budou povinni vzít zpět takové produkty po uplynutí doby jejich životnosti.

#### VIII

# 1

# Přehled

Blahopřejeme vám k zakoupení osobního počítače Trident. Tento systém představuje nejlepší volbu PC. Platforma plná funkcí rovněž přináší skvělý zážitek z používání počítače.

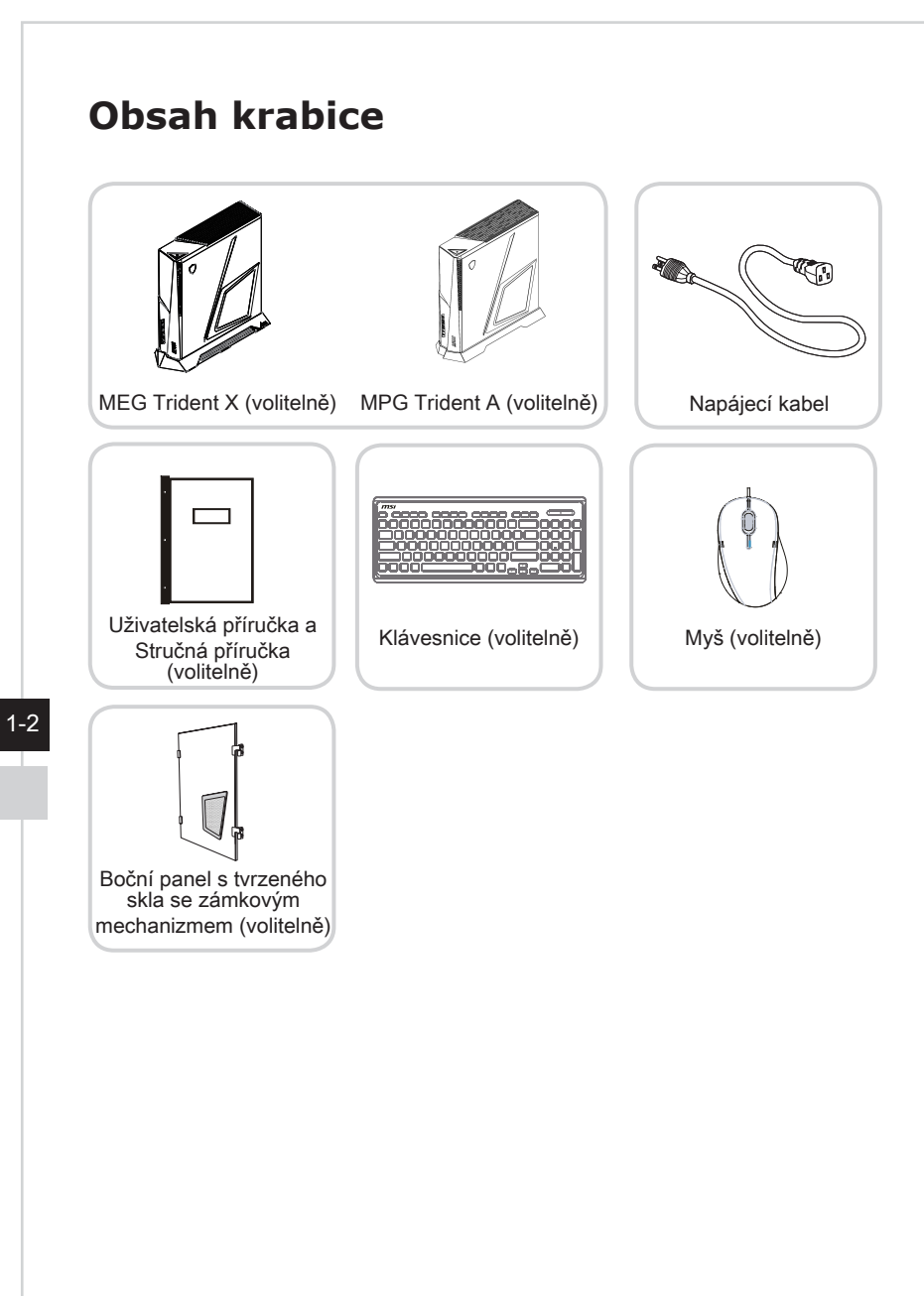

- \* Pokud je některá z položek poškozená nebo chybí, ihned nás kontaktujte.
- \* Tyto obrázky jsou pouze ilustrační. Obsah vaší krabice se může nepatrně lišit v závislosti na zakoupeném modelu.

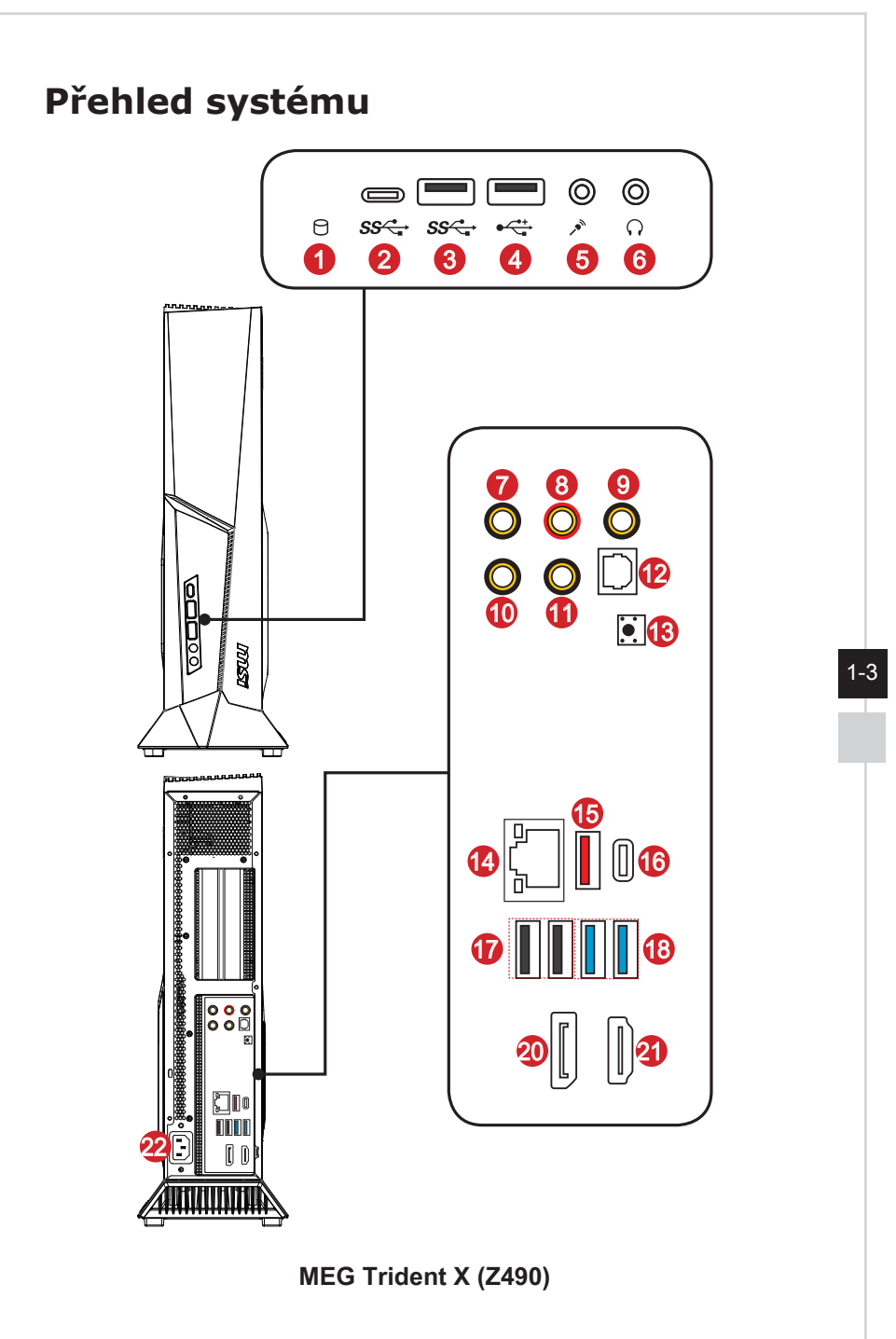

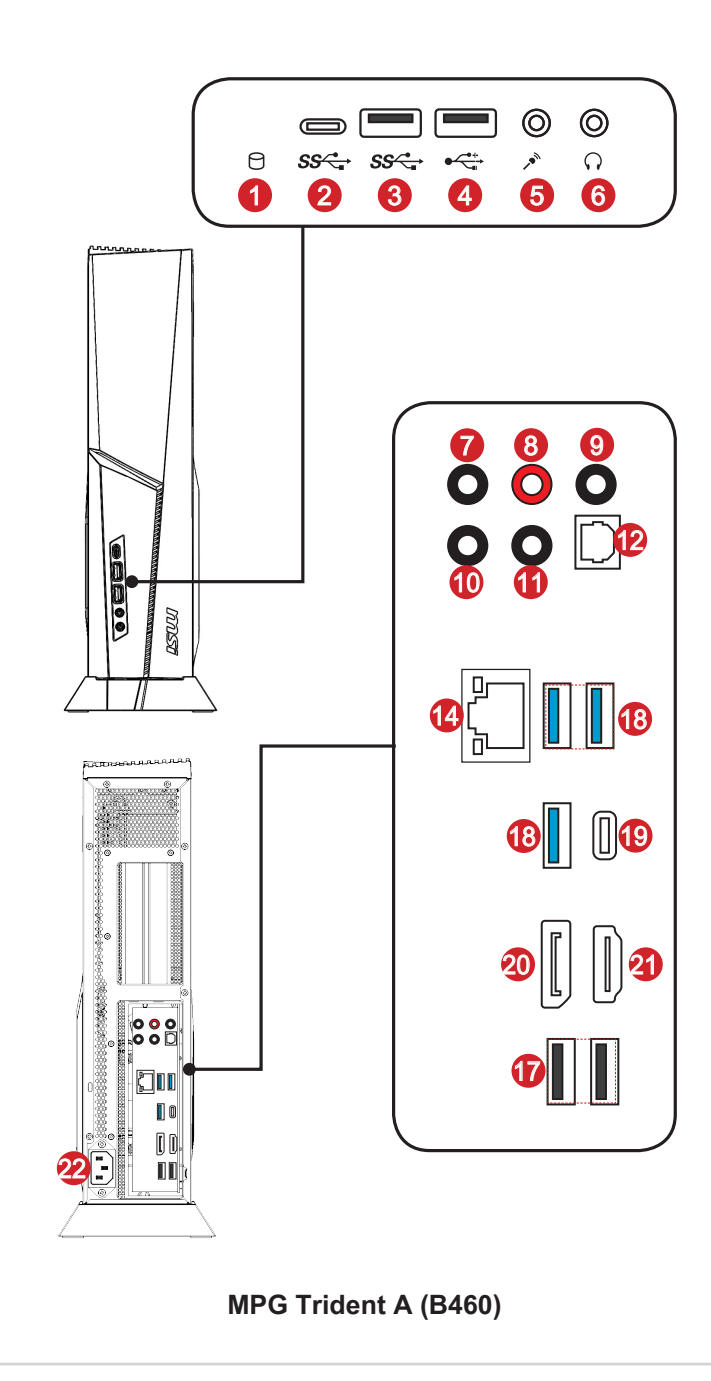

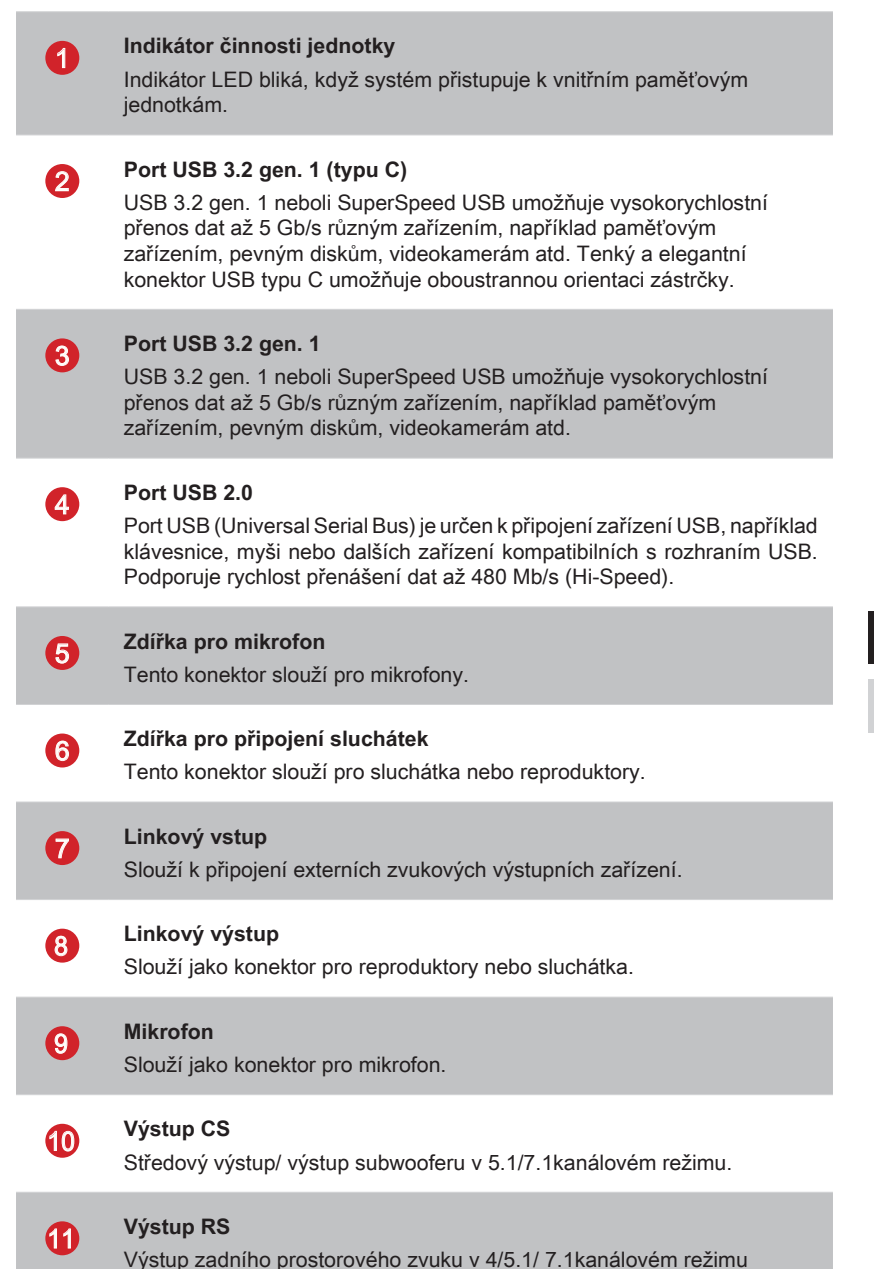

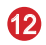

#### Výstup S/PDIF

Tento konektor S/PDIF (Sony & Philips Digital Interconnect Format) je k dispozici pro přenos digitálního zvuku do externích reproduktorů prostřednictvím optického kabelu.

#### Tlačítko vymazání CMOS

Vypněte napájení počítače. Stisknutím a podržením tlačítka Clear CMOS 5 - 10 sekund obnovíte výchozí hodnoty nastavení systému BIOS.

### 14

13

#### Zdířka místní sítě LAN

Standardní zdířka RJ-45 místní sítě LAN slouží k připojení k místní síti (LAN). Do této zdířky můžete připojit síťový kabel.

| Žlutá — |   | Zelená/ oranžová |
|---------|---|------------------|
| Ziata   |   |                  |
|         | ] |                  |
|         |   |                  |

| Barva indikátoru<br>LED | Stav indikátoru<br>LED   | Situace                                                  |
|-------------------------|--------------------------|----------------------------------------------------------|
| Žlutá                   | Nesvítí                  | Spojení s místní sítí LAN není navázáno.                 |
|                         | Svítí<br>(nepřerušovaně) | Spojení s místní sítí LAN je navázáno.                   |
|                         | Svítí (bliká)            | Počítač komunikuje s dalším počítačem v místní síti LAN. |
| Zelená                  | Nesvítí                  | Je vybrána rychlost přenosu dat 10 Mbitů/s.              |
|                         | Svítí                    | Je vybrána rychlost přenosu dat 100/1000 Mbitů/s.        |
| Oranžová                | Svítí                    | Je vybrána rychlost přenosu dat 2500 Mbitů/s.            |

#### Port USB 3.2 gen. 2

USB 3.2 gen. 2 neboli SuperSpeed USB 10 Gb/s umožňuje vysokorychlostní přenos dat různým zařízením, například paměťovým zařízením, pevným diskům, videokamerám atd.

### 16

**1**5

#### Port Thunderbolt<sup>™</sup> 3 (typu C)

Rozhraní Thunderbolt™ 3 poskytuje rychlost 40 Gb/s pro rychlejší přenosy. Přes jeden port podporuje rozhraní USB 3.2 Gen 2, PCIe, DisplayPort, 4K displeje a až 5V/3A Power Delivery pro rychlé nabíjení.

#### Dûležité

Pokud tento počítač obsahuje procesor Intel<sup>®</sup> bez integrovaného grafického čipu, port Thunderbolt™ 3 nepodporuje připojení displeje.

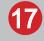

#### Port USB 2.0

Port USB (Universal Serial Bus) je určen k připojení zařízení USB, například klávesnice, myši nebo dalších zařízení kompatibilních s rozhraním USB. Podporuje rychlost přenášení dat až 480 Mb/s (Hi-Speed).

## 18

19

#### Port USB 3.2 gen. 1

USB 3.2 gen. 1 neboli SuperSpeed USB umožňuje vysokorychlostní přenos dat až 5 Gb/s různým zařízením, například paměťovým zařízením, pevným diskům, videokamerám atd.

#### Port USB 3.2 gen. 1 (typu C)

USB 3.2 gen. 1 neboli SuperSpeed USB umožňuje vysokorychlostní přenos dat až 5 Gb/s různým zařízením, například paměťovým zařízením, pevným diskům, videokamerám atd.

Tenký a elegantní konektor USB typu C umožňuje oboustrannou orientaci zástrčky a poskytuje napájení externích zařízení až 5 V/3 A.

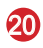

#### DisplayPort

DisplayPort standard rozhraní digitálního zobrazení. Tento konektor slouží k propojení monitoru se vstupy DisplayPort.

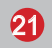

#### Port výstupu HDMI

HDMI (High-Definition Multimedia Interface) je univerzální digitální zvukové/video rozhraní, které umožňuje přenášet nekomprimované datové proudy. HDMI podporuje všechny televizní formáty včetně standardního videa, vylepšeného videa nebo videa s vysokým rozlišením plus vícekanálový digitální zvuk na jediném kabelu.

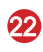

#### Zdířka napájení

Tímto vstupem je přiváděno napájení do systému.

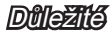

Vysokorychlostní zařízení jsou doporučována pro porty USB 3.2, zatímco nízkorychlostní zařízení, jako například myš nebo klávesnice, mají být připojena k portům USB 2.0.

#### > Pohled shora

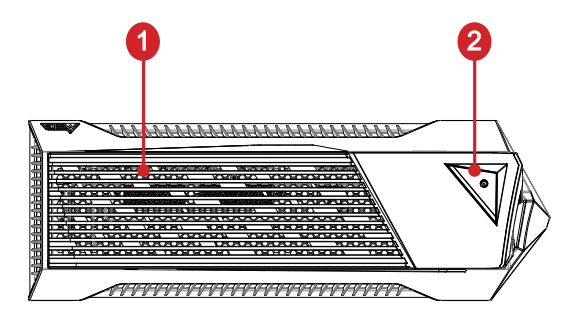

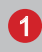

#### Ventilátor

Ventilátor v plášti slouží k větrání a zabraňuje přehřátí zařízení. Tento ventilátor nezakrývejte.

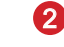

#### Vypínač

Stisknutím vypínače lze zapnout a vypnout systém.

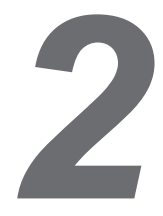

# Začínáme

# Tipy pro bezpečnost a pohodlí

Pokud musíte s počítačem pracovat dlouhodobě, je důležitý výběr správného pracovního místa.

- 1. Pracovní místo musí být dostatečně osvětlené.
- Zvolte vhodný stůl a židli a upravte jejich výšku tak, aby vyhovovala vaší pozici při práci.
- Na židli seďte rovně a zachovávejte správnou polohu. Upravte opěrák židle (je-li k dispozici) tak, aby pohodlně podpíral vaše záda.
- Položte nohy naplocho a přirozeně na zem tak, aby se vaše kolena a lokty při práci nacházely ve správné poloze (přibližně 90 stupňů).
- 5. Položte ruce přirozeně na stůl tak, aby jste měli opřená zápěstí.
- 6. Nepoužívejte počítač na nepohodlném místě (například v posteli).
- Tento osobní počítač je elektrické zařízení. Nakládejte s ním s velkou opatrností, aby nedošlo ke zranění.

# Konfigurace hardwaru

#### > Připojení síťového napájení a zapnutí

1. Připojte napájecí kabel k počítači a k elektrické zásuvce.

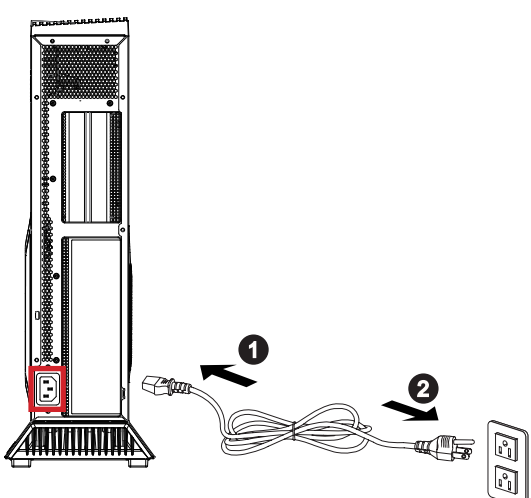

2. Stisknutím vypínače zapněte napájení systému.

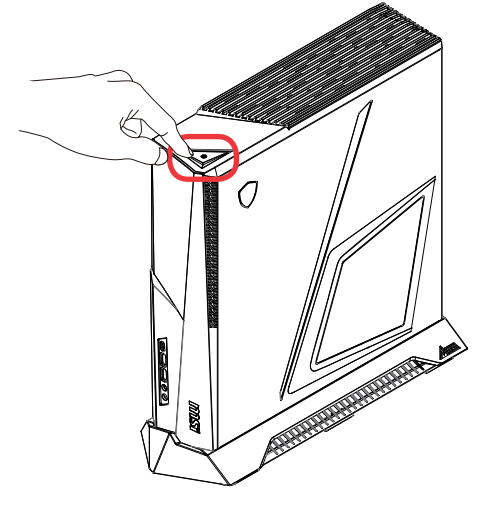

#### Dûleziê

Při odpojování kabelu střídavého napájení vždy uchopte konektorovou část kabelu. Netahejte přímo za kabel.

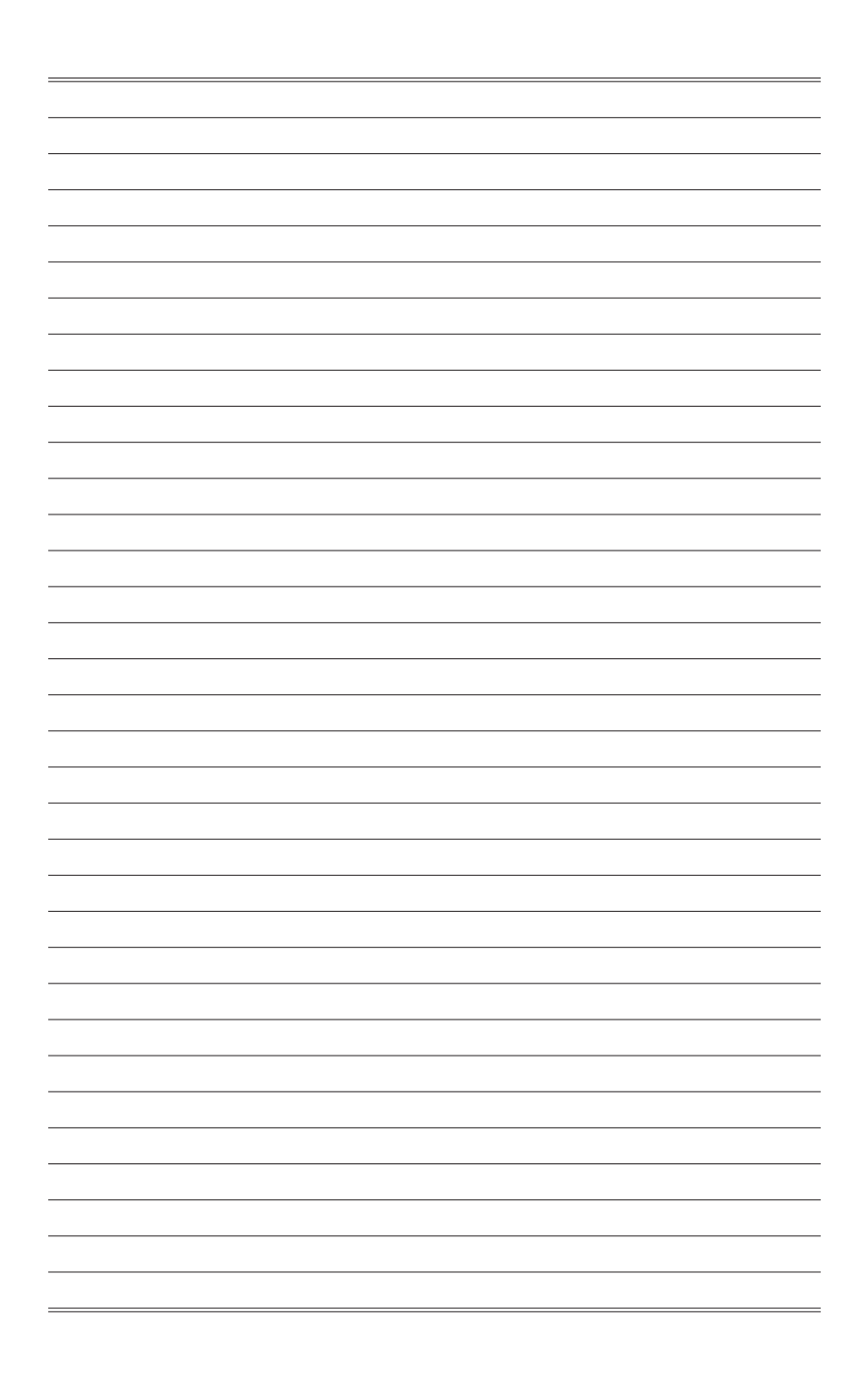

# 3

# Používání systému

Tato kapitola nabízí základní informace o používání systému.

#### <u>Důležité</u>

Změny veškerých informací bez předchozího upozornění vyhrazeny.

# Řízení spotřeby

Řízení spotřeby osobních počítačů a monitorů dokáže ušetřit významné množství elektrické energie a přináší ekologické výhody.

Abyste ušetřili energii, vypínejte monitor nebo nastavte počítač tak, aby po uplynutí určitého intervalu nečinnosti uživatele přešel do režimu spánku.

#### > Řízení spotřeby v Windows 10

 Funkce [Power Options] (Možnosti napájení) v operačním systému Windows umožňují ovládat funkce řízení spotřeby monitoru, pevného disku a baterie. Klikněte pravým tlačítkem na [Start]
 v seznamu vyberte položku [Control Panel] (Ovládací panely) a potom klikněte na položku [System and Security]

(Systém a zabezpečení).

Adjust your computer's settings

System and Security Review your computer's status Save backup copies of your files with File History

Vyberte volbu [Power Options] (Možnosti napájení) a zvolte plán spotřeby, který vyhovuje vašim individuálním potřebám. Rovněž můžete jemně vyladit nastavení klepnutím na [Change plan settings] (Změnit nastavení plánu).

 Nabídka Shut Down Computer (Vypnout počítač) obsahuje možnosti Sleep (Spánku) (S3/S4) a Shut Down (Vypnout) (S5) pro rychlou a snadnou správu napájení systému.

#### Řízení spotřeby prostřednictvím monitorů splňujících standardy ENERGY STAR (volitelné)

Funkce řízení spotřeby umožňuje počítači po určité době neaktivity přejít do režimu "Spánku" s nízkou spotřebou. Když používáte externí monitor splňující standardy ENERGY STAR, lze použít také podobné funkce řízení spotřeby u monitoru. Funkce řízení

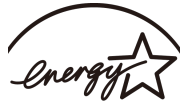

spotřeby dokáže tuto potenciální úsporu energie využít a má v sobě ENERGY STAR nastaveno následující chování v situacích, kdy je systém připojen ke zdroji napájení:

- Vypnout displej po 10 minutách
- Přejít do režimu Spánku po 30 minutách

#### > Probuzení systému

Počítač musí být schopen se probudit z úsporného režimu na příkaz z některého z následujících ovládacích prvků:

- vypínač,
- síť (Wake On LAN),
- myš,
- klávesnice.

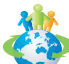

#### Tipy pro řízení spotřeby:

- Po uplynutí určitého intervalu nečinnosti uživatele vypněte monitor stisknutím vypínače monitoru LCD.
- Zoptimalizujte řízení spotřeby počítače vyladěním nastavení v části Power Options (Možnosti napájení) v operačním systému Windows.
- Nainstalujte software pro řízení spotřeby pro správu spotřeby energie počítače.
- Nebude-li počítač určitou dobu používán, vždy odpojte kabel střídavého napájení nebo vypněte elektrickou zásuvku, aby se nespotřebovávala žádná elektrická energie.

# Připojení k síti (Windows 10)

#### > Drátová síť

- 1. Klikněte pravým tlačítkem na [Start] a v seznamu vyberte položku [Network Connections] (Připojení k síti).
- 2. Vyberte položku [Ethernet] a potom [Network and Sharing Center] (Centrum sítí a sdílení).

| Settings            | -                                          |  |
|---------------------|--------------------------------------------|--|
| Home                | Ethernet                                   |  |
| Find a setting      | Ethernet                                   |  |
| Network & Internet  | Ethernet<br>Not connected                  |  |
| ⊕ Status            |                                            |  |
| <i>i</i> ₩i-Fi      | Related settings<br>Change adapter options |  |
| 😨 Ethernet          | Change advanced sharing options            |  |
|                     | Network and Sharing Center                 |  |
| % VPN               | HomeGroup                                  |  |
| ∯> Airplane mode    | Windows Firewall                           |  |
| (ip) Mobile hotspot | Have a question?                           |  |
| 🕒 Data usage        | Get help                                   |  |
| Proxy               | Make Windows better<br>Give us feedback    |  |
|                     |                                            |  |
|                     |                                            |  |
|                     |                                            |  |

3. Vyberte [Set up a new connection or network] (Nastavit nové připojení nebo síť).

| Network and Sharing Center |                                                                                                    |
|----------------------------|----------------------------------------------------------------------------------------------------|
| 🗧 🔶 👻 🛧 💆 🗧 Control Pan    | el > Network and Internet > Network and Sharing Center                                                                    |
| Control Panel Home         | View your basic network information and set up connections                                                                |
| Change adapter settings    | View your active networks You are currently not connected to any networks.                                                |
| settings                   | Change your networking settings                                                                                           |
|                            | Set up a new connection or network<br>Set up a broadband, dial-up, or VPN connection; or set up a router or access point. |
|                            | Troubleshoot problems<br>Diagnose and repair network problems, or get troubleshooting information.                        |
|                            |                                                                                                    |

- Vyberte [Connect to the Internet] (Připojit k Internetu) a klikněte na tlačítko [Next] (Další).
- Výběrem [Broadband (PPPoE)] (širokopásmový (PPPoE)) se připojíte pomocí DSL nebo kabelu, což vyžaduje uživatelské jméno a heslo.

|                                                                                         | - |     | ×    |
|-----------------------------------------------------------------------------------------|---|-----|------|
| ←   ≪ Connect to the Internet                                                           |   |     |      |
| How do you want to connect?                                                             |   |     |      |
| Broadband (PPPoE)<br>Connect using DSL or cable that requires a user name and password. |   |     |      |
|                                                                                         |   |     |      |
|                                                                                         |   |     |      |
| ☐ Show connection options that this computer is not set up to use                       |   |     |      |
|                                                                                         |   |     |      |
|                                                                                         |   | Car | ncel |

 Zadejte informace od vašeho poskytovatele internetových služeb (ISP) a klepnutím na [Connect] (Připojit) navažte připojení k místní síti LAN.

| Type the informatic                   | n from your Internet service provider (ISP)                                              |
|---------------------------------------|------------------------------------------------------------------------------------------|
| User name:                            | [Name your ISP gave you]                                                                 |
| Password:                             | [Password your ISP gave you]                                                             |
|                                       | Show characters                                                                          |
|                                       | Remember this password                                                                   |
| Connection name:                      | Broadband Connection                                                                     |
|                                       |                                                                                          |
| Allow other peop<br>This option allow | le to use this connection<br>s anyone with access to this computer to use this connectio |
|                                       |                                                                                          |

#### > Bezdrátová síť

- Přejděte na [Start] , klikněte na položku [Settings] (Nastavení) a vyberte volbu [Network and Internet] (Síť a Internet).
- 2. Zobrazí se seznam dostupných připojení WLAN. Vyberte ze seznamu připojení.
- 3. Nové spojení vytvoříte volbou [Network and Sharing Center] (Centrum sítí a sdílení).

| Related settings                |
|---------------------------------|
| Change adapter options          |
| Change advanced sharing options |
| Network and Sharing Center      |
| HomeGroup                       |
| Internet options                |
| Windows Firewall                |

- 4. Vyberte [Set up a new connection or network] (Nastavit nové připojení nebo síť).
- Potom zvolte [Manually connect to a wireless network] (Ručně připojit k bezdrátové síti) a pokračujte klepnutím na [Next] (Další).
- Zadejte informace pro bezdrátovou síť, kterou chcete přidat, a pokračujte klepnutím na [Next] (Další).

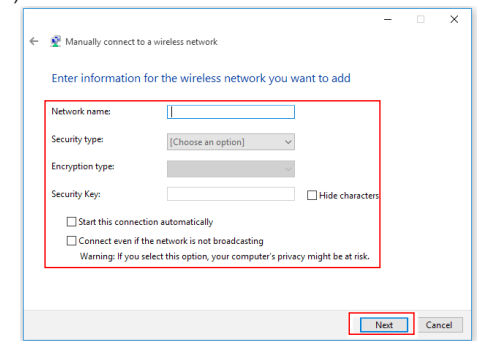

7. Bude vytvořeno nové připojení WLAN.

# Obnova systému (Windows 10)

System Recovery Function (Funkce obnovení systému) může být použita z některého z následujících důvodů:

- Obnovení počátečního stavu výchozích nastavení výrobce systému.
- Pokud došlo k chybám při používání operačního systému.
- Pokud je operační systém napaden virem a nemůže normálně fungovat.
- Když chcete nainstalovat operační systém s ostatními integrovanými jazyky.

Před použitím System Recovery Function (Funkce obnovení systému) zazálohujte důležitá data uložená na systémové jednotce na jiná paměťová zařízení. Pokud následující řešení neobnoví systém, požádejte o další pomoc autorizovaného místního distributora nebo servisní středisko.

#### Reset this PC (Resetovat tento PC)

- 1. Přejděte na [Start] , klikněte na položku [Settings] (Nastavení) a vyberte volbu [Update and security] (Aktualizace a zabezpečení).
- Vyberte volbu [Recovery] (Obnova) a kliknutím na [Get started] (Začínáme) v části [Reset this PC] (Resetovat tento PC) zahajte obnovu systému.

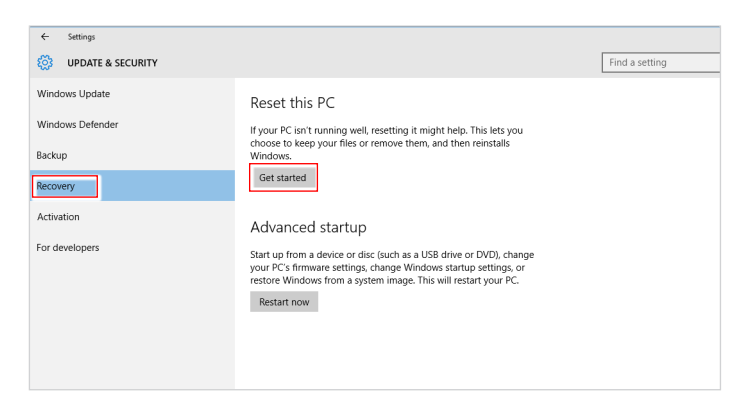

- 3-8
- 3. Zobrazí se obrazovka [Choose an option] (Zvolte možnost). Vyberte mezi možnostmi [Keep my files] (Zachovat soubory) a [Remove everything] (Odebrat vše).

| Keep my files         |                                        |  |
|-----------------------|----------------------------------------|--|
| Removes apps and se   | ttings, but keeps your personal files. |  |
| Remove everything     |                                        |  |
| Removes all of your p | ersonal files, apps, and settings.     |  |
|                       |                                        |  |
|                       |                                        |  |
|                       |                                        |  |

|                                          | Keep my files (Zacho               | ovat soubory)                                                   |                                                                       |
|------------------------------------------|------------------------------------|-----------------------------------------------------------------|-----------------------------------------------------------------------|
|                                          |                                    | Only the drive where<br>Windows is installed<br>(Pouze jednotku | Just remove my files (Pouze odebrat soubory)                          |
| Reset this PC<br>(Resetovat<br>tento PC) | Remove everything<br>(Odebrat vše) | s nainstalovaným<br>operačním systémem<br>Windows)              | Remove files and clean the drive<br>(Odebrat soubory a vyčistit disk) |
|                                          |                                    | All drives (Všechny                                             | Just remove my files (Pouze odebrat soubory)                          |
|                                          |                                    | disky)                                                          | Remove files and clean the drive (Odebrat soubory a vyčistit disk)    |

#### > Keep my files (Zachovat soubory)

1. Vyberte volbu [Keep my files] (Zachovat soubory).

| Choose an option                                                             |        |
|------------------------------------------------------------------------------|--------|
| Keep my files<br>Removes apps and settings, but keeps your personal files.   |        |
| Remove everything<br>Removes all of your personal files, apps, and settings. |        |
|                                                                              |        |
|                                                                              | Cancel |

 Zobrazí se obrazovka [Your apps will be removed] (Vaše aplikace budou odebrány) se seznamem aplikací, které bude třeba znovu nainstalovat z webu nebo z instalačních disků. Pokračujte klepnutím na tlačítko [Next] (Další).

| Many<br>reinsta<br>you re | apps can be<br>alled from the<br>eset this PC. | reinstalled fro<br>e web or insta | m the Store,<br>lation discs. | but the foll<br>This list will | owing apps v<br>be saved to | vill need to be<br>the desktop a | e<br>aftei |
|---------------------------|------------------------------------------------|-----------------------------------|-------------------------------|--------------------------------|-----------------------------|----------------------------------|------------|
|                           |                                                |                                   |                               |                                |                             |                                  |            |
|                           |                                                |                                   |                               |                                |                             |                                  |            |
|                           |                                                |                                   |                               |                                |                             |                                  |            |
|                           |                                                |                                   |                               |                                |                             |                                  |            |

 Na další obrazovce se zobrazí změny, které mají být během procesu provedeny. Kliknutím na [Reset] (Resetovat) zahajte obnovu systému.

| <ul> <li>Ready to reset this PC</li> <li>Resetting will:</li> <li>Remove all apps and programs that didn't come with this PC</li> <li>Change settings back to their defaults</li> <li>Reinstall Windows without removing your personal files</li> </ul> |
|----------------------------------------------------------------------------------------------------|
| This will take a while and your PC will restart.                                                                                                    |
|                                                                                                    |
| Reset                                                                                                    |

#### > Remove everything (Odebrat vše)

1. Vyberte možnost [Remove everything] (Odebrat vše).

| Keep my files<br>Removes apps and setting     | os, but keeps vour personal files. |  |
|-----------------------------------------------|------------------------------------|--|
|                                               |                                    |  |
| Remove everything<br>Removes all of your pers | onal files, apps, and settings.    |  |
|                                               |                                    |  |
|                                               |                                    |  |

- Máte-li více pevných disků, zobrazí se obrazovka s žádostí o výběr mezi možností [Only the drive where Windows is installed] (Pouze jednotku s nainstalovaným operačním systémem Windows) a [All drives] (Všechny disky).
- Potom vyberte mezi možností [Just remove my files] (Pouze odebrat soubory) a [Remove files and clean the drive] (Odebrat soubory a vyčistit disk).

| This is quicker, but less secure, use and in you re keeping the PC.  Remove files and clean the drive  This might take a few hours, but will make it harder for someone to remove your |
|----------------------------------------------------------------------------------------------------|
| Remove files and clean the drive<br>This might take a few bours, but will make it barder for someone to recover your                                                                   |
| I his might take a tew bours, but will make it harder for someone to recover your.                                                                                                    |
| removed files. Use this if you're recycling the PC.                                                                                                    |
|                                                                                                    |

 Na další obrazovce se zobrazí změny, které mají být během procesu provedeny. Kliknutím na [Reset] (Resetovat) zahajte obnovu systému.

| Re<br>•<br>• | setting will remove:<br>All the personal files and user accounts on this PC<br>Any apps and programs that didn't come with this PC<br>Any changes made to settings |       |
|--------------|----------------------------------------------------------------------------------------------------|-------|
| Tł           | iis will take a while and your PC will restart.                                                                                                    |       |
|              |                                                                                                    | Reset |

# Obnovení systému (obnovení systému rychlou klávesou F3)

#### > Zásady používání funkce obnovení systému

- Pokud došlo k neopravitelným problémům s pevným diskem a systémem, nejdříve použijte obnovení rychlou klávesou F3 z pevného disku pro provedení funkce obnovení systému.
- Před použitím funkce obnovení systému zazálohujte důležitá data uložená na systémové jednotce na jiná paměťová zařízení.

#### > Obnovení systému rychlou klávesou F3

Pokračujte podle následujících pokynů:

- 1. Restartujte počítač.
- 2. Jakmile se na displeji zobrazí uvítání MSI, stiskněte rychlou klávesu F3 na klávesnici.
- Na obrazovce "Choose an Option (Vybrat možnost)" klepněte na "Troubleshoot (Poradce při potížích)".
- Klepnutím na položku "Restore MSI factory (Obnovit tovární nastavení MSI)" na obrazovce "Troubleshoot (Poradce při potížích)" obnovte výchozí nastavení systému.
- Na obrazovce "RECOVERY SYSTEM (OBNOVENÍ SYSTÉMU)" klepněte na položku "System Partition Recovery (Obnovení systémového oddílu)".
- 6. Podle zobrazených pokynů dokončete obnovu.

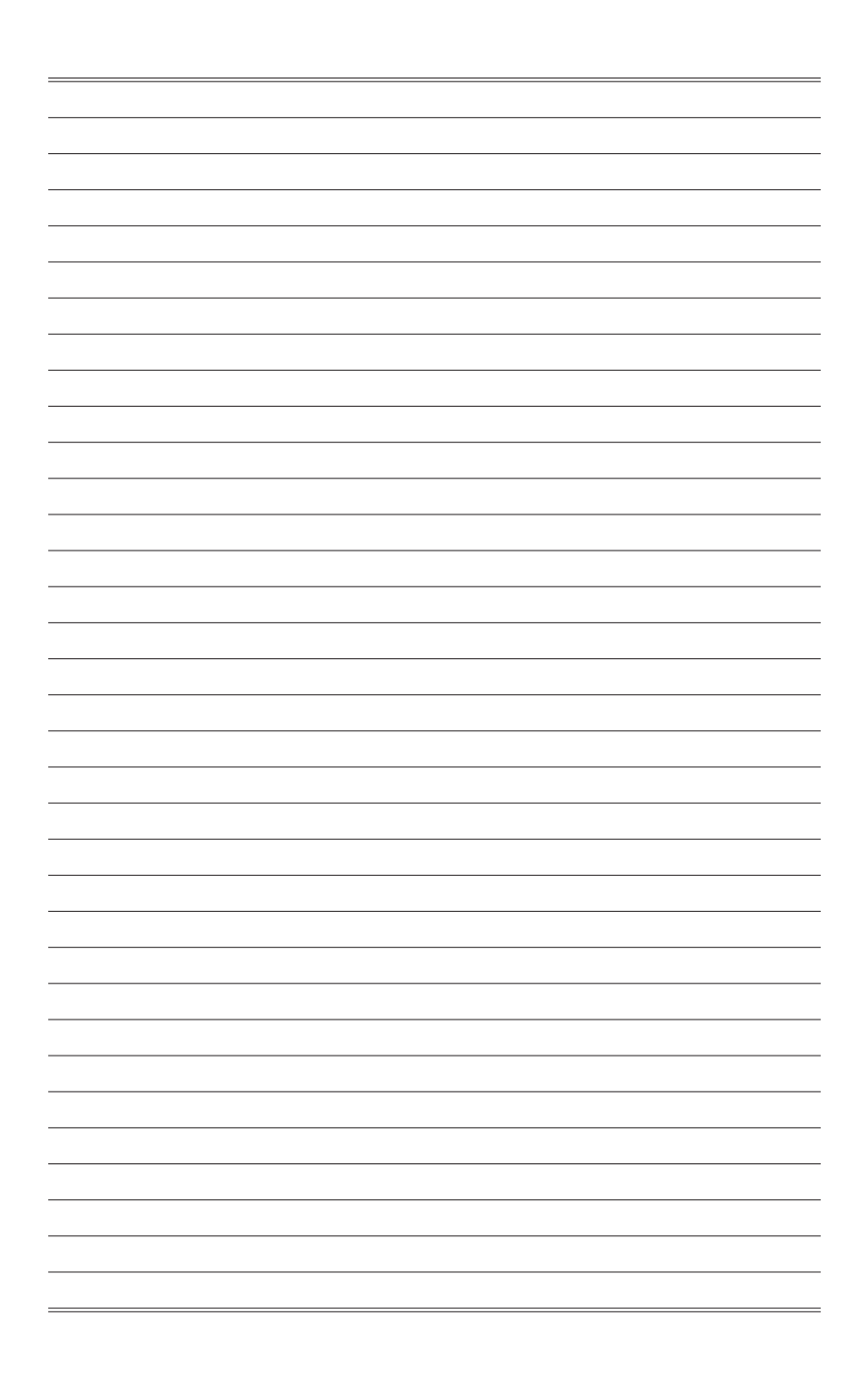